## COLLÈGE : COMMENT REMPLIR LE LIVRET SCOLAIRE UNIQUE (LSU)

1- Se connecter sur son compte École Directe et sélectionner une classe du collège puis cliquer sur LSU

| () 0 a https://www.ecoledirecte.com/CarnetDeNotes                                                                                                    | C Q Rechercher     | ☆       | é ( | ŀ ≙ |   |
|----------------------------------------------------------------------------------------------------|--------------------|---------|-----|-----|---|
| YAVNE Marseille                                                                                                    |                    | Contact | 1   |     |   |
| Espace<br>enseignant 👉 # 🛎 🖄 📽 🖄 🗄 🛛 🞄 % 🛛 1                                                                                                    |                    |         |     |     |   |
| 18       20       Carnet de notes conseil de classe le 5 juin 2017 à 16:45         SEME 2-       TRIMESTRE 3-       MATHEMATIQUES-         Notes and the programme travaillés durant cette période |                    |         |     |     |   |
| 1<br>2<br>> Evaluation des éléments de programme                                                                                                    |                    |         |     | •   | ٩ |
|                                                                                                    | A Mentions légales |         |     |     |   |

2- Cliquer sur la loupe pour ajouter un élément du programme officiel

| YAVNE Marseille                                                                                                    | Contact 1                                                                      |
|----------------------------------------------------------------------------------------------------|--------------------------------------------------------------------------------|
| Espace<br>enseignant 📥 * 🛎 🛱 🖄 🗄 🮄 % 💿 t                                                                                                    |                                                                                |
| 18       20       Carnet de notes conseil de classe le 5 juin 2017 à 16:45         seme 2 - TRIMESTRE 3 - MATHEMATIQUES -         NOTES       LSU APPRECIATIONS |                                                                                |
| Les éléments de programme travaillés durant cette période     Evaluation des éléments de programme                                                              | Apode un séleme<br>es pogamme<br>dépais le pogamme<br>dépais<br>téret<br>téret |

3- Sélectionner la compétence que vous avez évaluée en contrôle et que vous désirez renseigner

| YAVNE Marseille                                                                                                    |                                                 |           |
|----------------------------------------------------------------------------------------------------|-------------------------------------------------|-----------|
| Espace                                                                                                    | Ajouter un élément depuis le programme officiel |           |
| 18       20       Carnet de notes conseil de class         3EME 2 - TRIMESTRE 3 - MATHEMATIQUES -         NOTES       LSU       APPRECIATIONS         * Les éléments de programme travaillés durant cette période | Les compétences                                 | n<br>u en |
| Evaluation des éléments de programme                                                                                                    | FERMER                                          |           |

4- Cliquer sur les éléments de la compétence pour les ajouter.

| YAVNE Marseille                                                                                                    |                                                                                                    |  |
|----------------------------------------------------------------------------------------------------|----------------------------------------------------------------------------------------------------|--|
| Espace                                                                                                    | Ajouter un élément depuis le programme officiel                                                                                                    |  |
| 18/20       Carnet de notes conseil de class         SEME 2.       TRIMESTRE 3.         MATHEMATIQUES.         NOTES       LSU         APPRECIATIONS            Les éléments de programme travaillés durant cette période         Calculer avec des nombres rationnels.            Evaluation des éléments de programme | Les ciefficients de la compétence Caluer.<br>Calcular<br>Cartoriar<br>Communique:<br>Modélise:<br>Ratsonner<br>Représenter<br>Les éléments de la compétence Calcular.<br>Calcular avec on nombres rationnels, de manière exacte ou approchée, en combinant de façon<br>appropriée avec on nombres rationnels, de manière exacte ou approchée, en combinant de façon<br>appropriée avec on nombres rationnels, de manière exacte ou approchée, en combinant de façon<br>appropriée avec on nombres rationnels, de manière exacte ou approchée, en combinant de façon<br>appropriée avec on nombres rationnels, de manière exacte ou approchée, en combinant de façon<br>appropriée avec on nombres rationnels, de manière exacte ou approchée, en combinant de façon<br>appropriée avec on nombres rationnels, de manière exacte ou approchée, en combinant de façon<br>appropriée avec on nombres rationnels, de ser résultats, notamment en estimant des ordres de grandeur ou en<br>utilisant de sencedrements.<br>Calculer en utilisant le langage algebrique. •<br>Calculer en utilisant le langage algebrique setc.<br>2 |  |
|                                                                                                    | FERMER     Mentions légales                                                                                                    |  |

5- recommencer à partir de l'étape 3 en sélectionnant différentes compétences puis cliquer sur FERMER

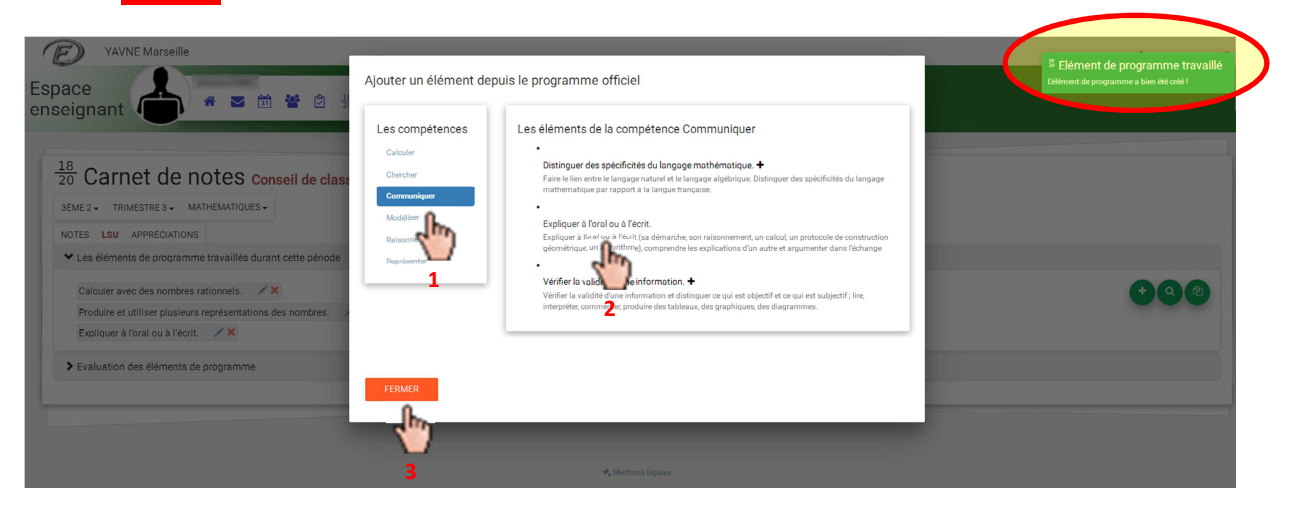

6- L'évaluation des compétences par élève s'obtient en cliquant sur évaluation des éléments du programme

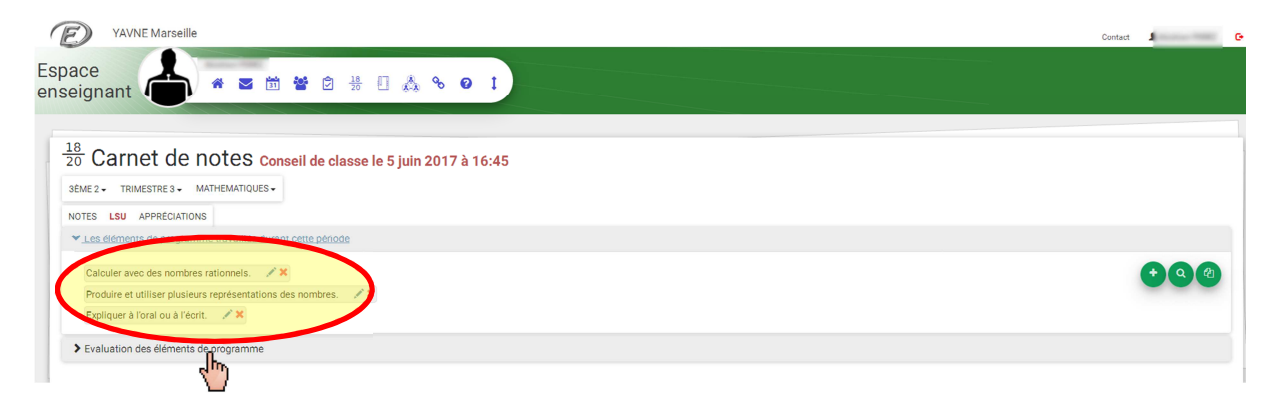

7- Vous pouvez évaluer les compétences de la classe entière en cliquant sur l'intitulé de la colonne bet/ou réévaluer/évaluer les élèves un par un bet puis enregistrer bet a colonne la colonne la colonne bet/ou réévaluer les élèves un par un colonne la colonne la c

|                                      | Aarseille | e       |                                                                                                    |         |           |            |                                                                                                    |          | Contact | 1 |
|--------------------------------------|-----------|---------|----------------------------------------------------------------------------------------------------|---------|-----------|------------|----------------------------------------------------------------------------------------------------|----------|---------|---|
| ce<br>ignant (                       |           | *       | S 1 S 2 1 S 1 S 1 S 1 S 1 S 1 S 1 S 1 S                                                                                                  |         |           |            |                                                                                                    |          |         |   |
| Carnet                               | de        | not     | es conseil de classe le 5 juin 2017 à 16:45                                                                                              |         |           |            |                                                                                                    |          |         |   |
|                                      |           | NS      |                                                                                                    |         |           |            |                                                                                                    |          |         |   |
| Les éléments de                      | program   | nme tra | vaillés durant cette période                                                                                                    |         |           |            |                                                                                                    |          |         |   |
| coo cremento de                      | program   | inte da |                                                                                                    |         |           |            |                                                                                                    |          |         |   |
| <ul> <li>Evaluation des e</li> </ul> | éléments  | de prog | gramme                                                                                                    |         |           |            |                                                                                                    |          |         |   |
| 20 dèves                             | Moyenne   | Moyenne | TOUS LES ÉLÉMENTS DE PROGRAMME •                                                                                                    | No. Sal | st. Hough | and Parlat | Manager Party Party Part | Å        |         | 3 |
| Q ABBOU Eva                          | 8         | 8,68    | Calculer avec des nombres rationnels.                                                                                                    | 0       | 0         | 0          | 0                                                                                                    | • cm     |         |   |
|                                      |           |         | Produire et utiliser plusieurs représentations des nombres.                                                                              | 0       | 0         | 0          | 0                                                                                                    | • 💟      |         |   |
|                                      |           |         | Expliquer à l'oral ou à l'écrit.                                                                                                    | 0       | 0         | 0          | 0                                                                                                    | 1        |         |   |
| Q ABITBOL CARLA                      | 11        | 8,68    | Calculer avec des nombres rationnels.                                                                                                    | 0       | 0         | 0          | ٥                                                                                                    | 0        |         |   |
|                                      |           |         | Produire et utiliser plusieurs représentations des nombres.                                                                              | 0       | 0         | 0          | ۲                                                                                                    | 0        |         |   |
|                                      |           |         | Expliquer à l'oral ou à l'écrit.                                                                                                    | 0       | 0         | 0          | ۲                                                                                                    | 0        |         |   |
| Q ABITBOL Jordan                     | 7         | 8,68    | Calculer avec des nombres rationnels.                                                                                                    | 0       | Ó         | ۲          | 0                                                                                                    | 0        |         |   |
|                                      |           |         | Produire et utiliser plusieurs représentations des nombres.                                                                              | 0       | 0         | 1hr        | 0                                                                                                    | 0        |         |   |
|                                      |           |         | Expliquer à l'oral ou à l'écrit.                                                                                                    | 0       | 0         | din        | 0                                                                                                    | 0        |         |   |
| Q ABOUKRAT                           |           | 0.60    |                                                                                                    | 0       | ۲         | 15         | 0                                                                                                    | 0        |         |   |
| MATHIEU                              |           | 0,00    | Calculer avec des nombres rationnels.                                                                                                    | 0       |           |            | -                                                                                                    | <b>U</b> |         |   |
|                                      |           | 0,00    | Calculer avec des nombres rationnels.<br>Produire et utiliser plusieurs représentations des nombres.                                     | 0       | ۲         | 3          | 0                                                                                                    | 0        |         |   |
|                                      |           | 0,00    | Calculer avec des nombres rationnels.<br>Produire et utiliser plusieurs représentations des nombres.<br>Expliquer à l'oral ou à l'écrit. | 0       | •         | 2          | 0                                                                                                    | 0        |         |   |